# MASTER'S PROGRAM FACULTY SALARY CALCULATOR: STANDARD OPERATING PROCEDURE

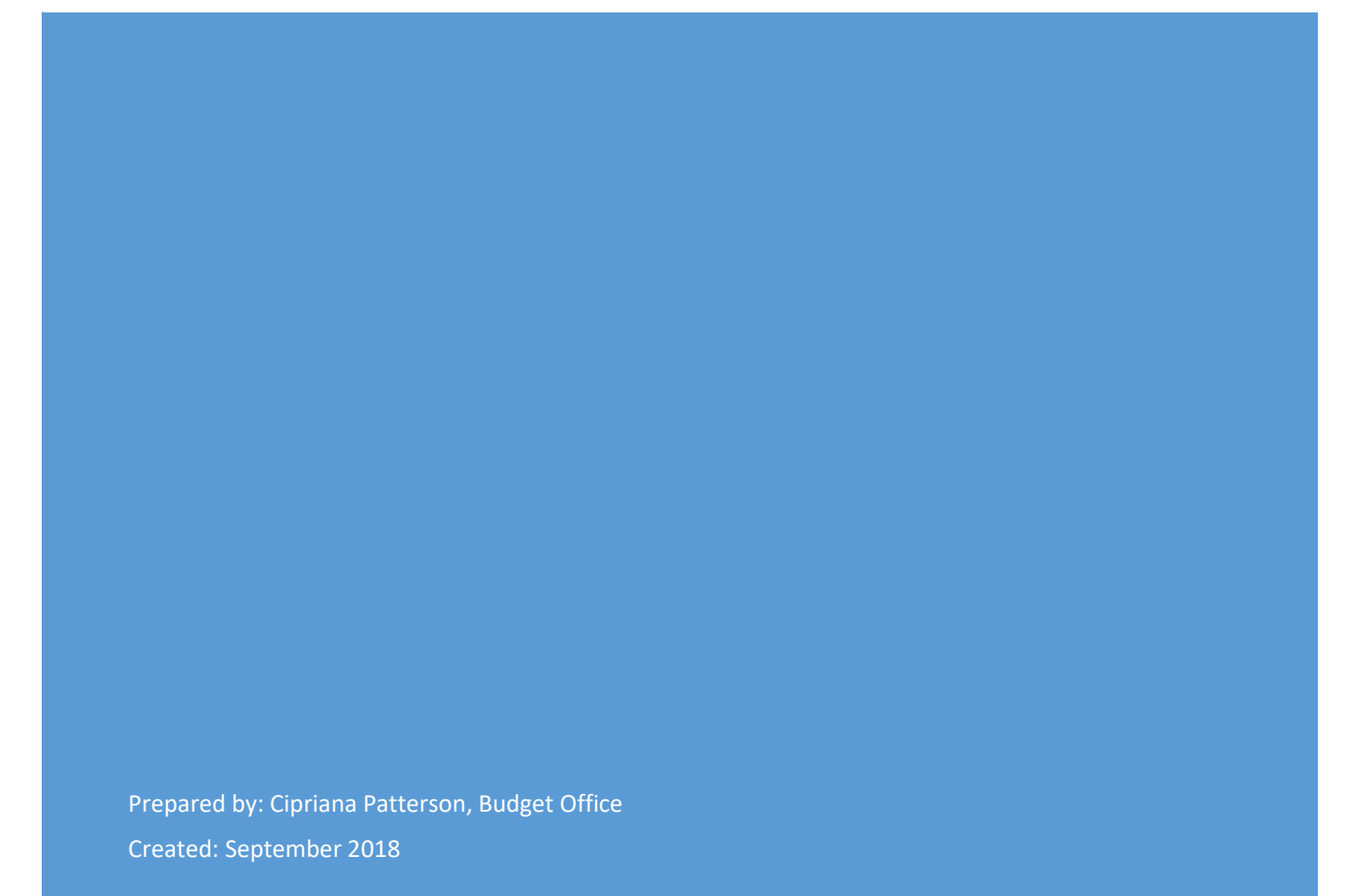

## Contents

| Masters Faculty Calculator Overview                                          | 2  |
|------------------------------------------------------------------------------|----|
| Introduction                                                                 | 2  |
| Process                                                                      | 2  |
| Timeline                                                                     | 0  |
| Access in Banner                                                             |    |
| Detailed Process                                                             | 0  |
| Part I: Calculating Masters FTE                                              | 0  |
| Part I: Step-by-step Process for Completing the "Part I- Masters FTE" Tab    | 0  |
| Part II: The Salary Calculator                                               | 5  |
| Part II: Step-by-step Process for Calculating and Reconciling Faculty Salary | 5  |
| Part III: The Redistribution Request                                         | 16 |
| Part III: Step-by-step Process for Completing the Redistribution Request     | 16 |
| Appendix A: Helpful Banner Forms                                             |    |
| NBAJOBS – Employee Jobs Form                                                 |    |
| NHIDIST – Labor Distribution Date Inquiry Form                               |    |

# Masters Faculty Calculator Overview

## Introduction

Master's degree programs must be self-supporting and cover all related costs from the revenue they generate. Subsequently, they are required to cover the cost of the teaching or administrative services provided by faculty. The total faculty salary paid from a master's degree program fund is determined by the work performed for that specific program. The allocation of the salary cost to the master's program is based on the 30 credit hour workload for full-time faculty (1.0 FTE). The percentage of the faculty full-time equivalent (FTE) related to the master's program is calculated by adding the credit hours taught to the credit load equivalent of any master's service or master's administrative duties and then dividing by 30. Then the base salary is multiplied by this percentage to determine the dollar amount allocated to the master's fund. The 30 credit hour workload only includes the work performed during the fall and spring semesters by faculty on 10-month work contracts. Any work done in the summer will need to be accounted for as an additional payment from a salary sup or summer contract. If the faculty is on a 12-month work contract, then the formula accounts for the full year. If any faculty time does not fit into the categories detailed in the process, the Provost's Office can provide guidance.

The Master's Faculty Calculator (Calculator) assists with managing the salary process for full-time faculty, including Category I and Category II. Affiliate faculty are paid through contracts that should be managed each semester outside of this process. The Calculator helps manage faculty salary expenses by:

- 1) Calculating the amount of salary allocated to the program by faculty line,
- 2) Generating reports to submit to HR and the Budget Office to update Banner, and
- 3) Reconciling the total salary paid from the master's program fund at year-end.

#### Process

- 1. Calculate the faculty FTE allocated to the Master's Program fund.
  - a. Add program and faculty information
  - b. Add credit hours taught and credit hour equivalents for each faculty
  - c. Verify faculty FTE has been 100% allocated
- 2. Calculate faculty salary allocated to master's program
  - a. Add program and faculty information to calculator including:
    - i. Faculty type, employee classification, annual salary, and FOAP information
  - b. Add additional faculty payments coming from the master's program as salary supplements or summer payments.
- 3. Reconcile information to actual payments in Banner
  - a. Extract salary paid from the master's program fund in Banner (NHIDIST) and paste in Calculator.
  - b. Verify all payments are accounted for in the Calculator using the Reconciliation of NHIDIST tab.
- 4. Research any amounts indicated in "Payroll Research or Correction Needed" section.
- 5. Submit Labor Distribution report to HR to update the FOAP percent split for faculty in Banner.
- 6. Submit any payroll redistribution requests to Payroll.

#### Access in Banner

The majority of the information used in the Calculator will come directly from Banner, requiring access to the following forms:

- NBAJOBS: Query access
- NHIDIST

#### Timeline

The timeline is provided to help each department strategically plan when to submit labor distribution requests to HR and when to make actual expense corrections. Each program may have different timing needs based on the program structure, like eight-week sessions versus sixteen week. However, it is essential that actual expense corrections are submitted to Payroll in May and that the total paid from the program is reconciled after the June payroll.

## Timeline

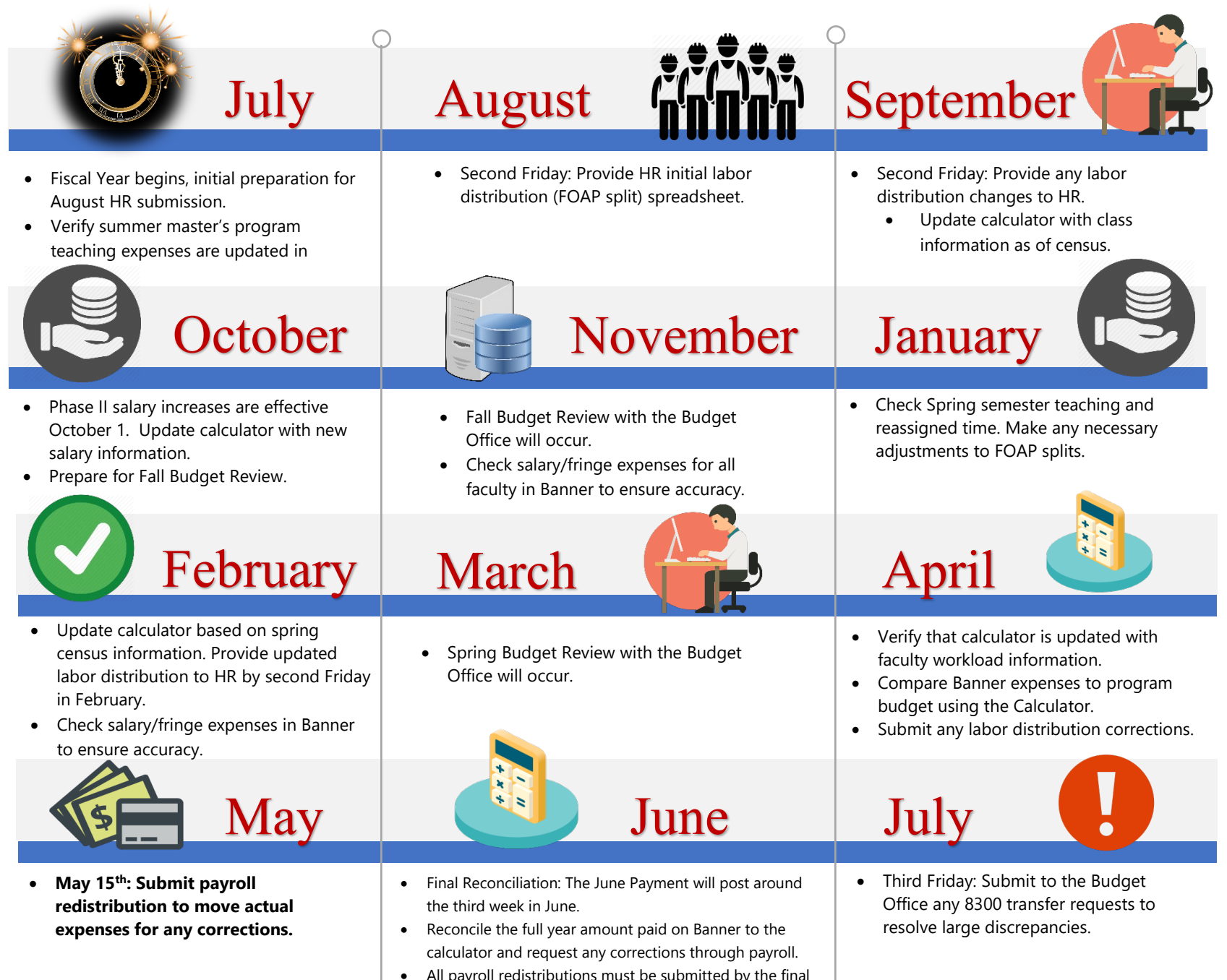

• All payroll redistributions must be submitted by the final week of June. Verify the cutoff date with Payroll.

## **Detailed Process**

# Part I: Calculating Masters FTE

Master's degree programs are required to pay for work performed by faculty for that program. The calculation for the FTE related to the master's program is the total number of credit hours taught by that faculty member at the graduate level plus the credit load equivalent for service, administration, or reassign time related to the graduate program divided by the annual workload (30 credit hours). The annual faculty salary is then multiplied by the masters FTE to calculate the salary amount for which the master program is responsible. This calculation is done in the second tab of the Masters Faculty Calculator titled "Part I- Masters FTE".

## Part I: Step-by-step Process for Completing the "Part I- Masters FTE" Tab

|      | Part I Steps 1 – 4: Program and Facult                                                                                                    | y Information                                                                                                    |
|------|----------------------------------------------------------------------------------------------------|----------------------------------------------------------------------------------------------------|
| Step | Task                                                                                                    | Why                                                                                                    |
| 1    | <ul> <li>Add program name and fiscal year (green section, upper left corner):</li> <li>Type program name into cell C1</li> <li>Type fiscal year into cell C2</li> </ul>                                                                                                    | This information feeds over to the<br>"Step 2 Calculator" tab so that it can<br>be included in the spreadsheets that<br>are provided to the Budget Office and<br>HR.                                                                                                    |
| 2    | <ul> <li>Name (Column B):</li> <li>Add full name of faculty member to column B.</li> <li>All Category I and Category II faculty that are working with the graduate program need to be included in this list.</li> <li>Additionally, any faculty that have been paid from the graduate program fund in error during the current fiscal year should be included so that their information can be corrected.</li> </ul>                                | The full name needs to be provided<br>because the information feeds to the<br>Calculator tab and is included in<br>reports sent to both HR and the<br>Budget Office. It is then used by<br>those departments to identify the<br>appropriate faculty member for<br>Banner updates and reconciliation.                                                           |
| 3    | <ul> <li>900# (Column C):</li> <li>Add the 900# for the faculty member into column C.</li> <li>The 900# should not include any spaces or dashes.</li> <li>All faculty listed should have a 900#.</li> </ul>                                                                                                    | The 900# feeds over to the Calculator<br>and is an essential part of the formula<br>that identifies the salary information<br>from Banner.                                                                                                    |
| 4    | <ul> <li>Total Faculty FTE for Current Year (Column D):</li> <li>Faculty FTE (Full-time Equivalent) is based on a 30 credit hour load. For example, if a faculty member is teaching 30 credit hours, they are 1 full FTE.</li> <li>FTE is calculated by dividing the credit hour load (teaching, service, administration, etc.) that a faculty member will be working by 30. If the total credit load is 15 it would be 15/30 or .5 FTE.</li> </ul> | This information is used to calculated<br>the percent of the faculty's time that<br>should be allocated to the<br>undergraduate, graduate, and grant<br>funding sources. This is the number<br>by which the credit hours taught at the<br>undergraduate and graduate levels are<br>divided (denominator). Ultimately,<br>the graduate percentage feeds over to |

|  | the calculator and is used to calculate<br>the total salary to be paid from the |
|--|---------------------------------------------------------------------------------|
|  | master program.                                                                 |

#### Calculator with Part I Steps 1-4 Complete

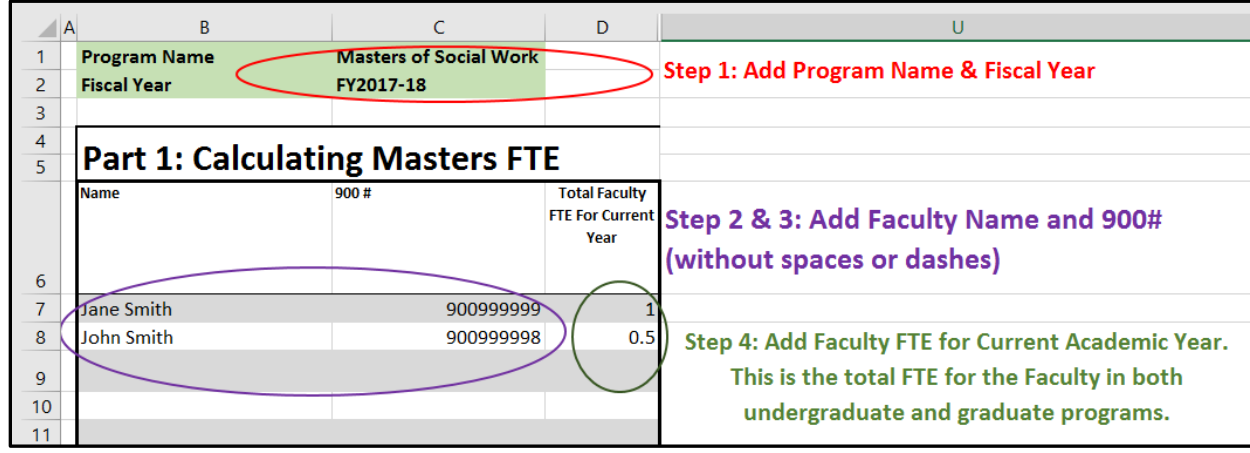

|      | Part I, Steps 5-9: Adding Cree                                                                                                    | lit Hours                                                                                                    |
|------|----------------------------------------------------------------------------------------------------|----------------------------------------------------------------------------------------------------|
| Step | Task                                                                                                    | Why                                                                                                    |
| 5    | <ul> <li>Teaching Credit Hours:</li> <li>Teaching UG (Column E) – enter the total undergraduate level credit hours the faculty member will be teaching for both fall and spring. Do not include summer.</li> <li>Teaching GR (Column F) – enter the total graduate level credit hours the faculty member will be teaching for both fall and spring. Do not include summer.</li> </ul>                                                                                                    | This information is used to calculated<br>the percent of the faculty's time that<br>should be allocated to the                                                                                                    |
| 6    | <ul> <li>Service Credit Hours:</li> <li>Service UG (Column G) – enter the credit load equivalent of any service at the undergraduate level.</li> <li>Service GR (Column H) – enter the credit load equivalent of any service at the graduate level.</li> <li>Category I <ul> <li>Faculty automatically has 6 credit hours of service in an academic year that are included in the 30 credit hours. These credit hours need to be accounted for in the spreadsheet.</li> <li>The activities that are considered service are defined by the University's Faculty</li> </ul> </li> </ul> | fundergraduate, graduate, and grant<br>funding sources. The sum of the<br>teaching, admin, and reassigned time<br>are divided by the total FTE to<br>determine the percent in each area.<br>Ultimately, the graduate percentage<br>feeds over to the calculator and is used<br>to calculate the total salary to be paid<br>from the master program. |

|   | Handbook, College guidelines, and                                                                                                    |  |
|---|----------------------------------------------------------------------------------------------------|--|
|   | Department guidelines.                                                                                                    |  |
|   | • The department Chair should determine                                                                                                    |  |
|   | the credit hours of service that pertain to                                                                                                    |  |
|   | both the undergraduate and graduate                                                                                                    |  |
|   | levels.                                                                                                    |  |
|   | Category II                                                                                                    |  |
|   | • Generally, do not have service. Confirm                                                                                                    |  |
|   | status with department chair.                                                                                                    |  |
| 7 | Administrative Credit Hours:                                                                                                    |  |
|   | • Admin UG (Column I) – enter the credit load                                                                                                    |  |
|   | equivalent of any administrative work at the                                                                                                    |  |
|   | undergraduate level.                                                                                                    |  |
|   | • Admin GR (Column J) – enter the credit load                                                                                                    |  |
|   | equivalent of any administrative work at the                                                                                                    |  |
|   | graduate level.                                                                                                    |  |
|   | • Administrative credit hours are a type of release                                                                                                    |  |
|   | time related to supporting essential administrative                                                                                                    |  |
|   | tasks of the graduate program Typically                                                                                                    |  |
|   | administrative time is outlined in the faculty's job                                                                                                    |  |
|   | description and is on-going in nature. For                                                                                                    |  |
|   | example department chair program directors                                                                                                    |  |
|   | internship coordinator, etc                                                                                                    |  |
|   | The number of credit hours related to                                                                                                    |  |
|   | administrative duties should reflect the percent of                                                                                                    |  |
|   | time the faculty spends working on that task                                                                                                    |  |
| 8 | Passigned Time Credit Hours:                                                                                                    |  |
| 0 | • Decessioned Time U.G. (Column K) onter the                                                                                                    |  |
|   | • Reassigned Time OG (Column R) – enter the                                                                                                    |  |
|   | the undergraduate level                                                                                                    |  |
|   | the undergraduate level. $D = \frac{1}{2} D = \frac{1}{2} D =$ |  |
|   | • Reassigned Time GR (Column L) – enter the                                                                                                    |  |
|   | credit load equivalent of any reassigned time at                                                                                                    |  |
|   | the graduate level.                                                                                                    |  |
|   | • Reassigned time has a broader definition at the                                                                                                    |  |
|   | University, College, and Department level. For                                                                                                    |  |
|   | the purpose of this tool, reassigned time is defined                                                                                                    |  |
|   | as any release from teaching to work on a specific                                                                                                    |  |
|   | project or task as determined by the department                                                                                                    |  |
|   | chair that is not an on-going administrative duty.                                                                                                    |  |
|   | • The number of credit hours related to reassign                                                                                                    |  |
|   | time duties should reflect the percent of time the                                                                                                    |  |
|   | faculty spends working on that task.                                                                                                    |  |
| 9 | Grant Reassigned Time Direct Charge to Grant (Column                                                                                                    |  |
|   | M):                                                                                                    |  |
|   | • Enter the credit load equivalent of any reassigned                                                                                                    |  |
|   | time that will be paid directly from a grant.                                                                                                    |  |

Calculator with Part I Steps 5-9 Complete

| А В                                                                                                    | E                                                                               | F                                                            | G                                                     | Н                                                  | I.                                                            | J                                                    | К                                                               | L                                                                         | М                                                                                  |
|----------------------------------------------------------------------------------------------------|---------------------------------------------------------------------------------|--------------------------------------------------------------|-------------------------------------------------------|----------------------------------------------------|---------------------------------------------------------------|------------------------------------------------------|-----------------------------------------------------------------|---------------------------------------------------------------------------|------------------------------------------------------------------------------------|
| Part 1:                                                                                                    | Step 6: Add<br>Category I<br>credit hou<br>included.<br>Category II<br>Calculat | d Service Cro<br>Faculty: aut<br>rs of service<br>Generally, | edit Hours.<br>comatically<br>that need<br>do not hav | have 6<br>to be<br><u>re service.</u><br><b>TE</b> |                                                               |                                                      | Step 9: Ad<br>charg<br>should onl<br>portion of t<br>will be    | d Grant Rea<br>ed directly<br>y include in<br>he faculty's<br>paid from a | assigned Time<br>to grant. This<br>formation if a<br>annual salary<br>4XXXXX fund. |
| Name                                                                                                    | Teaching UG                                                                     | Teaching GR                                                  | Service UG                                            | Service GR                                         | Admin UG                                                      | Admin GR                                             | Reassigned<br>Time UG                                           | Reassigned<br>Time GR                                                     | Grant<br>Reassigned Time<br>Direct Charge to<br>Grant                              |
| Jane Smith<br>John Smith                                                                                                    | 9<br>9                                                                          | 9<br>6                                                       | 3                                                     | 3                                                  | 3                                                             | 3                                                    | 0                                                               | 0                                                                         |                                                                                    |
| Step 5: Add Teaching Credit Hours.<br>Only include credit hours for fall and<br>spring. Do not include Summer.<br>This information needs to be<br>completed for each faculty listed. |                                                                                 |                                                              |                                                       |                                                    | Step 7 & 8<br>Admin is g<br>descriptio<br>projects.<br>level. | : Add Adm<br>generally o<br>n. Reassig<br>However, 1 | in and Reass<br>n-going and o<br>n time is usu<br>these are def | ign Time Cro<br>defined in tl<br>ally related<br>fined at the             | edit Hours.<br>he job<br>to one-time<br>college                                    |

|      | Part I Step 10: Reviewing Totals fo                 | r Accuracy                                |
|------|-----------------------------------------------------|-------------------------------------------|
| Step | Task                                                | Why                                       |
| 10   | Review % Allocated (Column T):                      | The % allocated column provides a         |
|      | • This column is a sum of the % of UG Time, % of    | means of reconciling the total credit     |
|      | GR Time, and % of Grant calculations. The %         | hours entered into the spreadsheet.       |
|      | allocated should always equal 100% because it is    | The information in the % of GR Time       |
|      | the sum of the percentages that will be paid from   | column feeds over to the calculator       |
|      | each funding type. If it does not equal 100%, the   | and is used to calculate the total salary |
|      | credit hours entered in steps 5 through 9 will need | that should be paid from the master's     |
|      | to be adjusted.                                     | fund. If this information is not          |
|      | • The % allocated is based on:                      | correct, the totals provided by the       |
|      | • The sum of the total credits related to           | calculator will be wrong.                 |
|      | undergraduate work, graduate work, and              |                                           |
|      | grants (columns N, O, P). This                      |                                           |
|      | information is used to calculate the                |                                           |
|      | percentage of the faculty member's time             |                                           |
|      | working in undergraduate, graduate, and             |                                           |
|      | grants.                                             |                                           |
|      | • The spreadsheet then calculates the               |                                           |
|      | percentage of a faculty member's salary             |                                           |

| that will be paid from different funding       |  |
|------------------------------------------------|--|
| sources (columns Q, R, S). This section is     |  |
| dividing the number of credit hours that       |  |
| have been added to the spreadsheet back to     |  |
| the Faculty FTE in column D. If the FTE        |  |
| in column D is 1, then the formula will        |  |
| divide the number of total credit hours by     |  |
| 30. If the FTE is .5, it will divide the total |  |
| by 15.                                         |  |
|                                                |  |

Calculator with Part I, Step 10 Complete

| A | В                                                                           | D               | N        | 0         | Р                  | Q           | R         | S                | Т         |  |
|---|-----------------------------------------------------------------------------|-----------------|----------|-----------|--------------------|-------------|-----------|------------------|-----------|--|
|   |                                                                             |                 |          |           |                    |             |           |                  |           |  |
|   | Step 10: Review Total Credits, % of Time, and % Allocated Columns to verify |                 |          |           |                    |             |           |                  |           |  |
|   | information is accurate.                                                    |                 |          |           |                    |             |           |                  |           |  |
|   | The % Allocated (Colum                                                      | n T) should     | d alway  | /s equa   | l zero. I          | f it is mo  | re than   | that. t          | here      |  |
|   | are too many credit bo                                                      | urs allocate    | d If it  | is loss   | than the           | at not a    | ll credit | hours h          |           |  |
|   | here allocated to the f                                                     |                 | u. ii ii | . 15 1655 |                    | at, not a   | rcreuit   | noursi           | lave      |  |
| _ | been allocated to the la                                                    | icuity.         |          |           |                    |             |           |                  |           |  |
|   | Part 1: Calculati                                                           | ng Mast         | ters F   | TE        |                    |             |           |                  |           |  |
|   | Name                                                                        | Total Faculty   | Total UG | Total GR  | Total Grant        | % of UG     | % of GR   | % of             | %         |  |
|   |                                                                             | FTE For Current | credis   | credits   | (direct<br>charge) | Time        | Time      | Grant<br>(direct | Allocated |  |
|   |                                                                             | i cui           |          |           | charge             |             |           | charge)          |           |  |
|   |                                                                             |                 |          |           |                    | 0/          |           | 0 (              |           |  |
| _ | Jane Smith                                                                  | 1               | 15       | 15        | 0                  | 50.00%      | 50.00%    | 0.00%            | 100.00%   |  |
| _ | John Smith                                                                  | 0.5             | 9        | 3         | 0                  | 60.00%      | 20.00%    | 0.00%            | 80.00%    |  |
|   | For John Smith FTE is at .5 v                                               | vhich means     | there s  | hould be  | e 15 credit        | t hours all | ocated.   | There ar         | e only    |  |
|   | 12 credit hours so the % Al                                                 | located is inc  | licating | that a c  | orrection          | is needed   |           |                  | ,         |  |
|   |                                                                             |                 |          |           |                    |             |           |                  |           |  |

|      | Part I, Steps 11-12: Adding and Removing Information |                                       |  |  |  |  |  |
|------|------------------------------------------------------|---------------------------------------|--|--|--|--|--|
| Step | Task                                                 | Why                                   |  |  |  |  |  |
| 11   | Adding More Rows:                                    | Adding rows using any other method,   |  |  |  |  |  |
|      | • The calculator uses linked tables which means      | like inserting a row in the middle of |  |  |  |  |  |
|      | that a row cannot simply be inserted at any point.   | the table, will cause the linked      |  |  |  |  |  |
|      | In order to add rows:                                | formulas in the calculator to break.  |  |  |  |  |  |
|      | • Hover the cursor over the sizing arrow in the      |                                       |  |  |  |  |  |
|      | lower right corner of the table.                     |                                       |  |  |  |  |  |
|      | • When the curser becomes a double-headed arrow      |                                       |  |  |  |  |  |
|      | like this: 🕢 left click and drag the table           |                                       |  |  |  |  |  |
|      | boundary until it is the correct size.               |                                       |  |  |  |  |  |

| 12 | Removing Faculty from Spreadsheet:                 | Deleting rows will cause the linked  |
|----|----------------------------------------------------|--------------------------------------|
|    | • The calculator uses linked tables which means    | formulas in the calculator to break. |
|    | that a row cannot simply be deleted. To remove     |                                      |
|    | faculty from the spreadsheet, clear the row of any |                                      |
|    | information but do not delete the row.             |                                      |

## Part II: The Salary Calculator

The Calculator uses the information in the Masters FTE tab to determine the percentage of the faculty's salary to charge to the master's program. First, the Calculator determines the master's program total salary allocation for each faculty line based on the FTE from Part I. Then, the Calculator uses the actual salary paid from the master's fund to determine how much is remaining to be paid. Next, the Calculator uses the number of payments remaining in the fiscal year for each faculty line to determine the correct percentage to charge to the master's program. This calculation is in the third tab of the Masters Faculty Calculator titled "Part II-Salary Calculator". The actual salary information is copied into the fourth tab titled "NHIDIST" and reviewed in the fifth tab, "Reconciliation of NHIDIST".

|      | ion to Calculator Tab                                   |                                         |
|------|---------------------------------------------------------|-----------------------------------------|
| Step | Task                                                    | Why                                     |
| 1    | In "Part II-Salary Calculator" Tab                      | This information is included in the     |
|      | Verify Program Name (Cell C1):                          | spreadsheets that are generated by the  |
|      | • This cell is linked to the Step 1 tab and should      | calculator and are provided to the      |
|      | automatically update. If not:                           | Budget Office and HR.                   |
|      | • Verify that the formula is "=+'Step 1                 |                                         |
|      | Masters FTE'!C1"                                        |                                         |
|      | • Verify that the program name is still in cell         |                                         |
|      | C1 on the "Step 1 Masters FTE" tab.                     |                                         |
|      |                                                         |                                         |
| 2    | Update Last Pay Date (Cell C2):                         | This information is used to calculate   |
|      | • Click on the cell to see the drop down box arrow      | what is remaining to be paid for each   |
|      | • Click on the arrow                                    | faculty member based on their           |
|      | • Select the last month that full-time faculty salaries | employee class type. If it is not       |
|      | have been posted to Banner. This can be verified        | correct, the "% Masters Labor           |
|      | in NHIDIST.                                             | Distribution" will be incorrect.        |
|      | • If no payments have been made yet, select             |                                         |
|      | "Initial".                                              |                                         |
| 3    | Update Fund and Org Code (Cell C3 and Cell C4):         | This information is used to provide the |
|      | • Type the master program's fund code into cell C3.     | FOAP to HR to update the faculty        |
|      | • Type the master programs fund code into cell C4.      | labor distribution in Banner. If it is  |
|      |                                                         | incorrect, the FOAP that the faculty is |
|      |                                                         | paid from will be wrong.                |

## Part II: Step-by-step Process for Calculating and Reconciling Faculty Salary

Calculator with Part II, Steps 1-3 Complete

| В                    | C                | D                | E                                                                                            | F                                  |
|----------------------|------------------|------------------|----------------------------------------------------------------------------------------------|------------------------------------|
| Program Name Masters | s of Social Work |                  | Step 1: Verify Program Name (cell is linked to                                               | the first tab)                     |
| Last Pay Date March  |                  | $\triangleright$ | Step 2: Select last pay date from drop down.<br>month that full-time faculty salary payments | This is the last<br>were posted to |
| Org Code SWKM        |                  |                  | Step 3: Add Fund and Org code for the Master                                                 | rs Program                         |

|      | Part II, Steps 4-5: Faculty Information in                                                                                                    | n Calculator Tab                                                                                                    |
|------|----------------------------------------------------------------------------------------------------|----------------------------------------------------------------------------------------------------|
| Step | Task                                                                                                    | Why                                                                                                    |
| 4    | <ul> <li>Verify Name &amp; 900# (Columns B &amp; C):</li> <li>This information is linked directly to the Step 1 tab and should automatically update.</li> <li>If it is not updating correctly, most likely a row has been added or deleted, breaking the formulas. Copy the formula in a row that is correct.</li> </ul> | The 900# is used to pull the employee<br>data from the NHIDIST tab. This<br>information is then used to compare<br>how much has been paid in Banner<br>and how much is remaining to be paid.<br>The "% Masters Labor Distribution"<br>calculation is based on this<br>information. |
| 5    | <ul> <li>Add Position# (Column D):</li> <li>Type the faculty members position number (also called F-line)</li> </ul>                                                                                                    | This information is used as another<br>means of identifying the faculty in<br>Banner                                                                                                    |

#### Calculator with Part II, Steps 4-5 Complete

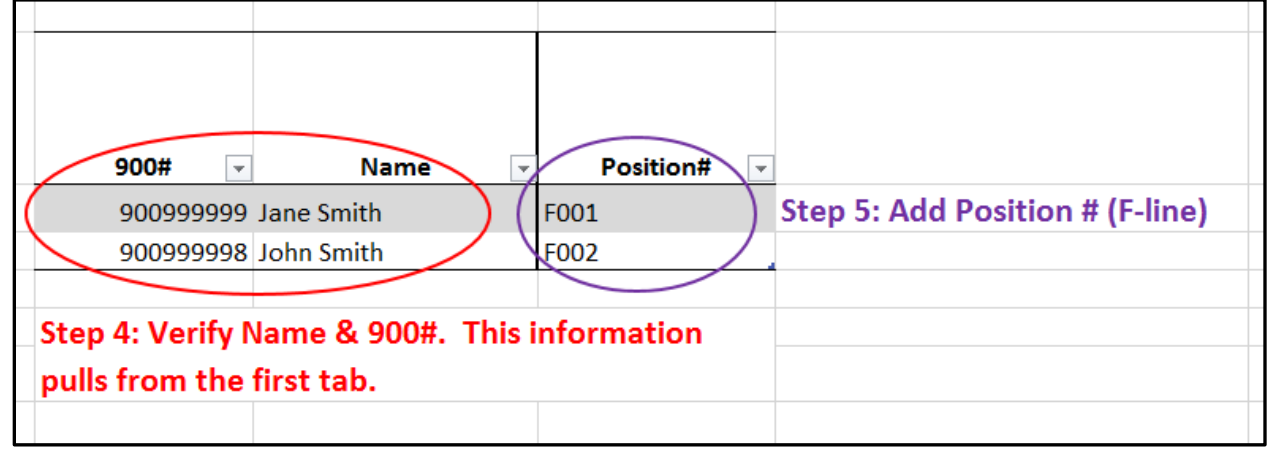

|      | Part II, Steps 6-8: Faculty Information Cont.      |                                       |  |  |  |  |  |
|------|----------------------------------------------------|---------------------------------------|--|--|--|--|--|
| Step | Task                                               | Why                                   |  |  |  |  |  |
| 6    | Add Semesters Employed at University (Column E):   | This information is used to calculate |  |  |  |  |  |
|      | • Click on the cell to see the drop down box arrow | the amount that is remaining to be    |  |  |  |  |  |

|   | <ul> <li>Click on the arrow</li> <li>Select from the following:         <ul> <li>Full Academic Year (most common): the faculty member will be employed by the University for both fall and spring of that year.</li> <li>Spring Semester: Faculty will only be employed by the University for the Spring Semester.</li> </ul> </li> </ul>                                   | paid for the faculty. If the faculty is<br>only working in the fall and it is<br>already March, then there is no way<br>for the salary to be corrected through<br>adjusting the labor distribution in<br>Banner and a payroll correction will<br>be needed.                                                                                                    |
|---|----------------------------------------------------------------------------------------------------|----------------------------------------------------------------------------------------------------|
|   | <ul> <li>Fall Semester: Faculty will only be<br/>employed by the University for the Fall<br/>Semester.</li> <li>12-Month Contract (rare): the faculty<br/>member will be working over a full 12-<br/>month period so Fall &amp; Spring semesters<br/>plus the two summer months. Any faculty<br/>classified as "FC" must be "12-Month<br/>Contract".</li> </ul>             |                                                                                                    |
| 7 | <ul> <li>Add Faculty Type (Column F):</li> <li>Click on the cell to see the drop down box arrow</li> <li>Click on the arrow</li> <li>Select from the following: <ul> <li>Cat I</li> <li>Cat II</li> </ul> </li> </ul>                                                                                                    | This information is used to determine<br>the appropriate account code in the<br>FOAP for the labor distribution. Cat I<br>is account 6115 and Cat II is account<br>6125.                                                                                                    |
| 8 | <ul> <li>Add Employee Class (Column G):</li> <li>The employee class is based on the contract start date and the number of payments a faculty will receive during the year.</li> <li>Click on the cell to see the drop down box arrow</li> <li>Click on the arrow</li> <li>Select from the following: <ul> <li>F5</li> <li>F6</li> <li>FD</li> <li>F2</li> </ul> </li> </ul> | <ul> <li>The employee class effects the number of remaining pays for the faculty since the first payment is at the end of the month in which the contract begins.</li> <li>F5: Contract starts September 1<sup>st</sup></li> <li>F6: Contract starts August 1<sup>st</sup></li> <li>FD: Contract starts September 1<sup>st</sup></li> <li>FC: Chair; Contract starts August 1<sup>st</sup></li> <li>F2 – transitional retiree, contract start date will most likely be September 1<sup>st</sup> however it depends on the employee's previous classification.</li> </ul> |

Calculator with Part II, Steps 6-8 Complete

| Step 6: Add the nu<br>will be employeed<br>academic year. | mber of semester<br>at the University |                |                                    |                |              |
|-----------------------------------------------------------|---------------------------------------|----------------|------------------------------------|----------------|--------------|
| Faculty Inform                                            | nation - Updated b                    | y Program      |                                    |                |              |
|                                                           |                                       | Employee       |                                    |                |              |
| Semesters                                                 | Faculty Type                          |                |                                    |                |              |
| Employeed at                                              | (Choose from                          | from Drop      | Step 8: Choose employee class from |                |              |
| University 🗸                                              | Drop Down) 🔻                          | Down) 🗸        | drop down lis                      | t (information | is available |
| Full Academic Year                                        | Cat I                                 | FD             | in NBAJOBS.                        | See Banner Se  | ection for   |
| Spring Semester                                           | Cat II                                | F6             | Details)                           |                |              |
|                                                           | Step 7: Choose th                     | e faculty type |                                    |                |              |
|                                                           | (Cat I or Cat II) fro                 | om the drop    |                                    |                |              |
|                                                           | down list.                            |                |                                    |                |              |

|      | Part II, Steps 9-12: Faculty Annual Salary a           | nd Other Payments                        |
|------|--------------------------------------------------------|------------------------------------------|
| Step | Task                                                   | Why                                      |
| 9    | Add Initial Salary (Column H):                         | These amount are used to calculate the   |
|      | • This is the salary prior to any adjustments for the  | total salary amount that needs to be     |
|      | October 1 <sup>st</sup> mandatory personnel increases. | paid from the master program.            |
|      | • Add the full annual salary excluding summer or       | Depending on the Employee Class, the     |
|      | salary supplement payments.                            | calculator either includes one or two    |
| 10   | Add October Salary (Column I):                         | months at this pay rate plus either      |
|      | • This the full annual salary as of October 1,         | eight or nine months at the October      |
|      | excluding any summer or salary supplement              | rate to get the total annual salary      |
|      | payments.                                              | amount for the faculty. That amount      |
|      |                                                        | is then multiplied by the FTE for the    |
|      |                                                        | master's program calculated in Step 1.   |
| 11   | Add Masters Summer Payment (Column J):                 | This amount is included in the           |
|      | • Include the total salary amount that will be paid to | calculation for the total amount that    |
|      | faculty for teaching a graduate level course in the    | will be paid from the master program.    |
|      | summer.                                                | It is also included in the comparison to |
| 12   | Add Masters Salary Supplement (Column K):              | the information pulled from Banner.      |
|      | • Include the total salary amount that will be paid to | The Reconciliation to Banner from        |
|      | faculty for any supplemental pay at the graduate       | NHIDIST section will look for            |
|      | level. This can include things like course             | summer and salary supplement             |
|      | development.                                           | payments in the NHIDIST data. The        |
|      | • Note: Fringe is charged on all salary payments       | Payroll Research or Corrections          |
|      | including salary supplemental.                         | Needed section compares the summer       |
|      |                                                        | and salary sup information provided in   |

|  | this section with what was identified |
|--|---------------------------------------|
|  | on NHIDIST.                           |

#### Calculator with Part II, Steps 9-12 Complete

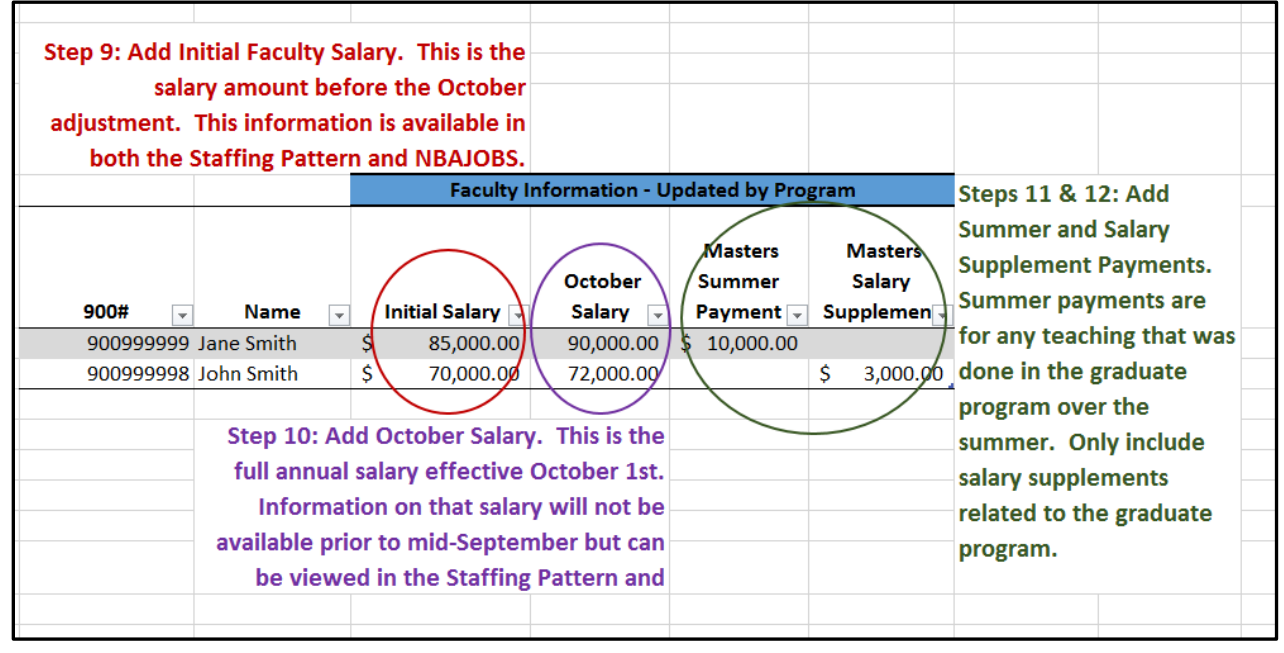

|      | Part II, Steps 13-15: Adding Other FOA                                                                                                    | PAL Information                                                                                                    |
|------|----------------------------------------------------------------------------------------------------|----------------------------------------------------------------------------------------------------|
| Step | Task                                                                                                    | Why                                                                                                    |
| 13   | <ul> <li>Add General Fund Org Code (Column L):</li> <li>This is the org code included in the FOAP from which the faculty's annual salary is paid.</li> </ul>                                                                                                    | This information is used to determine<br>the appropriate organization code in<br>the FOAP for the labor distribution for<br>the undergraduate courses. |
| 14   | <ul> <li>Add Grant Fund <i>if applicable</i> (Column M):</li> <li>If there are credit hours charged directly to a grant identified in the Step 1 Masters FTE table, this information needs to be completed.</li> <li>Provide the fund number (4XXXXX) of the appropriate grant</li> </ul> | This information is used to determine<br>the appropriate fund and organization<br>code in the FOAP for the labor                                       |
| 15   | <ul> <li>Add Grant Org Code <i>if applicable</i> (Column M):</li> <li>If there are credit hours charged directly to a grant identified in the Step 1 Masters FTE table, this information needs to be completed.</li> </ul>                                                                | charged directly to the grant.                                                                                                    |

Calculator with Part II, Steps 13-15 Complete

| Step 13: A<br>This is the org o<br>FOAP for | dd General F<br>code used in<br>the faculty': | und Org Code.<br>the 1000 fund<br>s annual salary |                 |                       |               |
|---------------------------------------------|-----------------------------------------------|---------------------------------------------------|-----------------|-----------------------|---------------|
| -                                           |                                               | Faculty Inform                                    | nation - Update | d by Program          |               |
|                                             |                                               | General Fund                                      | Grant Fund (if  | Grant Org<br>Code (if |               |
| 900# 👻                                      | Name                                          | - Org Code 🖃                                      | applicable) -   | applicable) -         | )             |
| 900999999                                   | Jane Smith                                    | SWK                                               | $\wedge$        |                       |               |
| 900999998                                   | John Smith                                    | swк                                               | 42XXXXX         | SWK                   |               |
|                                             |                                               |                                                   | Steps 14-15     | : Add Grant F         | und and Org   |
|                                             |                                               |                                                   | Code. Only      | include this ir       | formation if  |
|                                             |                                               |                                                   | the faculty     | will be paid f        | rom a grant   |
|                                             |                                               |                                                   | during the v    | vear and the o        | credit hours  |
|                                             |                                               |                                                   | have been       | included in th        | ne first tab. |
|                                             |                                               |                                                   |                 |                       |               |

|      | Part II, Step 16-17: Adding Actual Payment Informat                                                                                                    | tion from Banner (NHIDIST)                                                                                                    |
|------|----------------------------------------------------------------------------------------------------|----------------------------------------------------------------------------------------------------|
| Step | Task                                                                                                    | Why                                                                                                    |
| 16   | <ul> <li>Download NHIDIST Information (NHIDIST Tab):</li> <li>Click on triangle in upper left hand corner of<br/>NHIDIST Excel spreadsheet. This will select all<br/>rows and columns.</li> <li>Click copy or Ctrl+C to copy all NHIDIST<br/>information.</li> <li>In the "NHIDIST" tab of the Faculty Calculator<br/>Click on cell A1</li> <li>Click paste or Ctrl+V to paste all Banner<br/>information into the tab.</li> <li>Do not make any changes to the data</li> </ul> | The data extracted from Banner in this<br>step represents the total amount that<br>has been paid to the faculty as of a<br>certain date. This information is used<br>to calculated the percent of the<br>faculty's annual salary that needs to be<br>charged to the masters program for the<br>remainder of the year in order to have<br>the correct amount. If it is not<br>possible to get the correct amount by<br>changing the faculty's labor<br>distribution, then the calculator will<br>indicate that a correction may be<br>needed. |
| 17   | <ul> <li>Update NHIDIST Data for Use in Calculator:</li> <li>In the Run Processes tab click on the "Update NHIDIST" button.</li> <li>This will manipulate the data in the NHIDIST tab so that the formulas in the calculator work</li> </ul>                                                                                                    | This button sorts the NHIDIST data<br>by 900# and then adds a column that<br>shows whether the payment is positive<br>or negative.                                                                                                    |

Calculator with Part II, Step 16 Complete

| Ał | 17         | • : [ | × ✓  | fx                                                                                  |
|----|------------|-------|------|-------------------------------------------------------------------------------------|
|    | А          | В     | С    | AC                                                                                  |
|    | $\sim$     |       |      | Step 16: After downloading data from Banner, click triangle in upper left corner of |
| 1  | 900999999  | Smith | Jane | extract to select all data. Copy all data.                                          |
|    | $\searrow$ |       |      | Click in Cell A1 of NHIDIST tab in calculator and paste the data copied from the    |
| 2  | 900999999  | Smith | Jane | extract.                                                                            |
| 3  | 900999999  | Smith | Jane | DO NOT MAKE ANY CHANGES TO THE DATA                                                 |
| 4  | 900999999  | Smith | Jane |                                                                                     |
| 5  |            |       |      |                                                                                     |

## Calculator Part II, Step 17

| 2<br>3<br>4 | $\langle$ | Update N     | NHIDIST     |    | $\bigcirc$ | Step 17: Click "Update<br>NHIDIST" button in Run |  |
|-------------|-----------|--------------|-------------|----|------------|--------------------------------------------------|--|
| 5           |           |              |             |    |            | Processes tab.                                   |  |
| 6           |           |              |             |    |            |                                                  |  |
| 7           |           | Generate Bur | loet Linda  | to |            |                                                  |  |
| 8           |           | Generate but | ABCI OPGO   |    |            |                                                  |  |
| 9           |           |              |             |    |            |                                                  |  |
| 10          |           |              |             |    |            |                                                  |  |
| 11          |           | Generate H   | IR I Indate |    |            |                                                  |  |
| 12          |           | Generate I   |             |    |            |                                                  |  |
| 13          |           |              |             |    |            |                                                  |  |

|      | Part II, Step 18-19: Reconciling NHIDI                    | ST Information                          |
|------|-----------------------------------------------------------|-----------------------------------------|
| Step | Task                                                      | Why                                     |
| 18   | In the "Reconciliation of NHIDIST" tab:                   | This step balances the actual payments  |
|      | • Verify that the Difference (column G) between           | made to faculty that are included in    |
|      | NHIDIST and the Calculator is zero.                       | the calculator with the total paid from |
|      | • If there is no difference, all NHIDIST transactions     | Banner. This ensures that all           |
|      | have been included in the Calculator. If there is a       | transactions are included in the        |
|      | difference, the discrepancy will need to be               | analysis. There are times when          |
|      | researched.                                               | salaries are paid from the wrong fund.  |
|      |                                                           | This step helps identifying people who  |
| 19   | If it does not balance, research the discrepancy. Some    | were paid from the masters but should   |
|      | possible errors & corrections:                            | not have been.                          |
|      | • Faculty was paid from master's fund but should          |                                         |
|      | not have been.                                            |                                         |
|      | <ul> <li>Add the faculty to the Part I-Masters</li> </ul> |                                         |
|      | Faculty FTE showing all credit hours in                   |                                         |
|      | the undergraduate program. Complete all                   |                                         |
|      | steps for faculty in Part II-Salary                       |                                         |
|      | Calculator. The labor distribution                        |                                         |

| correction will be included in the information for HR. The actual sale                                      | rv      |
|----------------------------------------------------------------------------------------------------|---------|
| correction to include in the Redistril                                                                      | bution  |
| <ul> <li>Faculty was paid from wrong account code.</li> </ul>                                               | ulator. |
| <ul> <li>Include account code correction in t<br/>Redistribution Request.</li> </ul>                        | he      |
| • 900# is wrong in Calculator                                                                               | 4.1     |
| <ul> <li>Correct 900# in Part I-Masters FTE</li> <li>It may not necessarily balance. For example</li> </ul> | e, if   |
| there is a vacation payout out (VPO) paid find account 6155, that will show in the calculat                 | or but  |
| it will not pull in the reconciliation. Just manual note and leave it out of balance.                       | ake a   |
|                                                                                                    |         |

## Calculator with Part II, Step 18-19

| В                | C                                                  | DE         | F G        | Н                                    |  |  |  |
|------------------|----------------------------------------------------|------------|------------|--------------------------------------|--|--|--|
|                  |                                                    |            |            |                                      |  |  |  |
|                  | Step 18: Verify that the Difference column is zero |            |            |                                      |  |  |  |
|                  |                                                    |            |            |                                      |  |  |  |
|                  | NHIDIST                                            | Calculator | Difference |                                      |  |  |  |
| Cat I            | 5,637.98                                           | 2,335.76   | (3,302.22) | Step 19: Research any discrepancies. |  |  |  |
| Cat II           | 5,602.66                                           | 5,602.66   |            |                                      |  |  |  |
| Total FT Faculty | 11,240.64                                          | 7,938.42   | (3,302.22) |                                      |  |  |  |
|                  |                                                    |            |            |                                      |  |  |  |

|       |             | Part II, Step 20-21: Review Total Masters Sa                                                                                                    | lary Amount Section                                                                                                    |
|-------|-------------|----------------------------------------------------------------------------------------------------|----------------------------------------------------------------------------------------------------|
| Step  | Task        |                                                                                                    | Why                                                                                                    |
| Revie | ew "Tota    | al Masters Salary Amount Calculation" in "Part II-Sa                                                                                                    | ılary Calculator" tab (Columns O – U):                                                                                                    |
| 20    | Verify<br>• | <ul> <li><sup>7</sup> Employee Class Reconciliation (Column P):</li> <li>If the cell is clear, the employee class entered into the calculator in step 8 is correct.</li> <li>If the cell is highlighted red and says "CHECK CLASS", the employee class entered in step 8 does not match the employee class that the calculator is pulling from NHIDIST.</li> <li>If they do not match, verify the employee class in NBAJOBS in Banner. The information pulled from NHIDIST may not necessarily be correct. If the faculty has changed employee type or if there have been no payments made to the faculty from</li> </ul> | This cell has a formula that compares<br>what was entered into the spreadsheet<br>for employee class in step 8 (column<br>G) to column O which is pulling the<br>employee class from the Banner<br>extract based on 900#. If there is no<br>payment from the graduate fund for<br>that 900#, the calculator will return<br>"N/A". For any discrepancies, always<br>verify the employee class in<br>NBAJOBS.<br>The employee class is used by the<br>calculator to determine how many |

|    | <ul> <li>the master's fund, NHIDIST may return the wrong value.</li> <li>DO NOT MAKE CHANGES IN THIS COLUMN</li> </ul>                                                                                                    | payments are left in the year for that<br>particular faculty. If the class is<br>incorrect, the labor distribution<br>calculation will be wrong. This will<br>result in the wrong amount paid from<br>the masters program and additional<br>manual corrections at year-end.                                                                                                    |
|----|----------------------------------------------------------------------------------------------------|----------------------------------------------------------------------------------------------------|
| 21 | <ul> <li>Review Total Master's Salary (Column U):</li> <li>Check amounts for each faculty to make sure the total is reasonable.</li> <li>Verify that the grand total of all the faculty salaries is reasonable. <ul> <li>For example, is the amount similar to the previous year? If not, should it be different? If this is a new program, does the total reflect what was presented in the original estimate? If not, why is it different?</li> </ul> </li> <li>If a total seems off, review the credit hours input in Part I and the payment information entered in steps 9-12.</li> <li>DO NOT MAKE CHANGES IN THIS COLUMN.</li> </ul> | The total masters salary is what should<br>be paid from the masters fund for that<br>academic year. The calculator uses<br>this total to determine the labor<br>distribution for the remainder of the<br>year and the corrections needed. It is<br>important that this information is<br>accurate.<br>This is a calculated field that is based<br>on information entered in various parts<br>of the calculator. The formula sums<br>the calculated masters salary based on<br>FTE, any summer pay, and salary<br>sups. Changes made directly into this<br>column will break multiple formulas<br>throughout the calculator. |

Calculator with Part II, Steps 20-21 Complete

| A | G               | 0              | р                  | Q         | R             | S             | Т           | U              |
|---|-----------------|----------------|--------------------|-----------|---------------|---------------|-------------|----------------|
|   |                 |                |                    |           |               |               |             |                |
|   | Step 20: Rev    | view Employe   | e Class Reconcilia | ation. If | there is a    |               |             |                |
|   | "Check Class    | " indicator, t | he employee clas   | s entere  | d in step 8   |               |             |                |
|   | is different t  | han the class  | pulling from NHI   | DIST. Ve  | erify the     |               |             |                |
|   | correct class   | in NBAJOBS.    |                    |           |               |               |             |                |
|   | mation - Update |                | Tota               | I Masters | Salary Amount | Calculation   |             |                |
|   |                 |                |                    |           |               |               |             |                |
|   | Employee Class  |                |                    |           |               | Summer        | Salary      |                |
|   | Choose from     | Employee Class | Employee Class     | Masters   | Master's      | Payment for   | Supplement  | Total Master's |
| ( | Drop Down 💌     | from NHIDIS 👻  | Reconciliation 💌   | ) FTE 💌   | Salary 💌      | Calc 💌        | for Calc 💌  | Salary 💌       |
|   | , FD            | FD             | /                  | 0.5000    | \$ 44,750.00  | \$ 10,000.00  | \$-         | \$ 54,750.00   |
|   | F6              | FD             | CHECK CLASS        | 0.2000    | \$ 14,320.00  | \$-           | \$ 3,000.00 | \$ 17,320.00   |
|   |                 |                |                    | 0.7000    | \$ 59,070.00  | \$ 10,000.00  | \$ 3,000.00 | \$ 72,070.00   |
|   |                 |                | Step 21: Rev       | iew the   | Total Maste   | ers Salary Co | olumn. Ver  | ify the grand  |
|   |                 |                |                    |           | total of all  | faculty sala  | aries seems | reasonable.    |
| - |                 |                |                    |           |               |               |             |                |

|      | Part II, Step 22-23: Payroll Research or Corrections Needed Section |                                         |  |  |  |  |  |
|------|---------------------------------------------------------------------|-----------------------------------------|--|--|--|--|--|
| Step | Task                                                                | Why                                     |  |  |  |  |  |
| 22   | Review Summer & Salary Sup Corrections Needed                       | The total amount paid for faculty from  |  |  |  |  |  |
|      | (Column Z):                                                         | the masters program includes summer     |  |  |  |  |  |
|      | • If any amount is showing in this column, then the                 | and salary sups. Sometimes those        |  |  |  |  |  |
|      | amount paid-to-date in Banner with either a                         | payments are posted to the wrong        |  |  |  |  |  |
|      | Summer or Salary Sup code does not match the                        | fund. This step ensures that all        |  |  |  |  |  |
|      | amount entered into the calculator in steps 11 &                    | payments are included in the masters    |  |  |  |  |  |
|      | 12.                                                                 | fund.                                   |  |  |  |  |  |
|      | • Research the discrepancy by reviewing                             | • This column compares the              |  |  |  |  |  |
|      | NHIDIST to see what has been paid to that                           | amount that was input into the          |  |  |  |  |  |
|      | faculty and from what FOAP. If the                                  | calculator in steps 11 & 12             |  |  |  |  |  |
|      | summer pay or salary sup was posted to a                            | (columns J & K) to the amount           |  |  |  |  |  |
|      | different FOAP, a payroll redistribution                            | that was pulled in from the             |  |  |  |  |  |
|      | will need to be requested to move it to the                         | NHIDIST tab (column W).                 |  |  |  |  |  |
|      | masters fund.                                                       | The amount in Column W is               |  |  |  |  |  |
|      | • However, the summer payment or salary                             | based on the earnings code that         |  |  |  |  |  |
|      | supplement may still be in process and                              | was used in Banner: SMR for             |  |  |  |  |  |
|      | will post at a later date. Additionally, the                        | summer and SUP for salary               |  |  |  |  |  |
|      | amount may have been paid from the                                  | sups. If the payment was made           |  |  |  |  |  |
|      | masters fund but using a different earnings                         | using any other earnings code,          |  |  |  |  |  |
|      | code. If either of these are the case, no                           | then the amount will be                 |  |  |  |  |  |
|      | correction is needed.                                               | included in the "Regular                |  |  |  |  |  |
|      |                                                                     | Payments to Date" column and            |  |  |  |  |  |
|      |                                                                     | will impact the "Masters Fund           |  |  |  |  |  |
|      |                                                                     | Correction Needed"                      |  |  |  |  |  |
|      |                                                                     | reconciliation.                         |  |  |  |  |  |
| 23   | Review Masters Fund Correction Needed (Column AA):                  | This column reconciles the masters      |  |  |  |  |  |
|      | • If any amount is showing in this column, then the                 | salary that should be paid from the     |  |  |  |  |  |
|      | annual salary amount paid from the masters                          | masters fund based on the calculated    |  |  |  |  |  |
|      | program for teaching, service, and other reassign                   | FIE to what has already been paid and   |  |  |  |  |  |
|      | time cannot be corrected through adjusting the                      | what is remaining to pay. The goal of   |  |  |  |  |  |
|      | labor distribution in Banner. A <u>payroll</u>                      | the calculator is to return the percent |  |  |  |  |  |
|      | redistribution is necessary to move a portion of                    | of the salary that needs to be paid     |  |  |  |  |  |
|      | the salary either to or from the masters program.                   | from the masters program in order to    |  |  |  |  |  |
|      | • If the amount in this column is <b>positive</b> ,                 | I have will be times that the           |  |  |  |  |  |
|      | salary will need to be transferred into the                         | nowever, there will be times that the   |  |  |  |  |  |
|      | master's rund.                                                      | adjusting the percentage and must be    |  |  |  |  |  |
|      | • If the amount in this column is <b>negative</b> ,                 | aujusting the percentage and must be    |  |  |  |  |  |
|      | too much has been paid from the masters                             | made unough a payron redistribution.    |  |  |  |  |  |
|      | program and salary will need to be                                  |                                         |  |  |  |  |  |
| 1    | transferred out of the master's fund.                               |                                         |  |  |  |  |  |

#### Calculator with Part II, Steps 22-23 Complete

 Step 22: Review Summer & Salary Sup Corrections Needed (Column Z). If there is any amount in the column, then the amount paid to date from the master's fund with either a summer or salary sup code does not match the amount input in steps 11 & 12. However, there may not need to be a transfer if the summer or salary supplement payment has not been paid yet. If payment was made from another FOAP, a payroll redistribution will need to be submitted.

 Reconciliation to Banner from NHIDIST Tab
 Payroll Research or Corrections Needed

| Ν   | HIDIST:  | N   | HIDIST:  |    |              |    |             |                     |                   |
|-----|----------|-----|----------|----|--------------|----|-------------|---------------------|-------------------|
| F   | Regular  | Sur | nmer &   | NH | IDIST: Total | R  | emaining to |                     | $\frown$          |
| Pay | ments to | Sal | ary Sup  | Pa | ayment to    |    | Pay from    | Summer & Salary Sup | Masters Fund      |
|     | Date 👻   | Pa  | yments 👻 |    | Date 👻       |    | Masters 👻   | Corrections Neede   | Correction Needer |
| \$  | 2,335.76 | \$  | -        | \$ | 2,335.76     | \$ | 42,414.24   | \$ 10,000.00        | \$ 15,414.24      |
| \$  | 5,602.66 | \$  | -        | \$ | 5,602.66     | \$ | 8,717.34    | \$ 3,000.00         | \$ -/             |
|     |          |     |          |    |              |    |             |                     |                   |

Step 23: Review Masters Fund Correction Needed (Column AA). If there is an amount in this column, then the salary paid from the masters fund cannot be corrected by adjusting the labor distribution in Banner. A payroll redistribution will need to be requested.

|      | Part II, Step 24-25: Generate Reports to Submit to                                                                                                    | HR and the Budget Office                                                                                                    |
|------|----------------------------------------------------------------------------------------------------|----------------------------------------------------------------------------------------------------|
| Step | Task                                                                                                    | Why                                                                                                    |
| 24   | <ul> <li>Generate Labor Distribution Report for HR:</li> <li>In the "Run Process" tab, click the "Generate HR Update" button.</li> <li>A new tab will be created in the calculator titled something like "Part II-Salary Calculator (2)".</li> <li>Rename this tab as "Labor Distribution-Date (use current month and year)".</li> <li>Submit the new labor distribution tab to HR. <ul> <li>In the email, indicate the effective date of the new labor distribution. The effective date in Banner can only be a future date and cannot be retroactive.</li> </ul> </li> </ul> | This button is tied to a macro that<br>copies the current Faculty Salary<br>Calculator tab, breaks all formulas,<br>and deletes all columns and rows that<br>are not necessary for updating the<br>Labor Distribution in Banner.<br>HR will use the labor distribution<br>information to update the percentage<br>of salary paid from different FOAPs<br>for each faculty line. |
| 25   | <ul> <li>Generate Budget Update:</li> <li>In the "Run Process" tab, click the "Generate Budget Update" button.</li> <li>A new tab will be created in the calculator titled something like "Part II-Salary Calculator (2)".</li> <li>Rename this tab as "Budget Update-Date (use current month and year)".</li> <li>Submit the new labor distribution tab to the Budget Office.</li> </ul>                                                                                                    | This button is tied to a macro that<br>copies the current Faculty Salary<br>Calculator tab and breaks all formulas.<br>Unlike the HR labor distribution<br>report, this tab will include all the<br>information from the calculator.<br>The Budget Office uses this<br>information to update budget<br>estimates.                                                               |

Calculator with Part II, Step 24 Complete

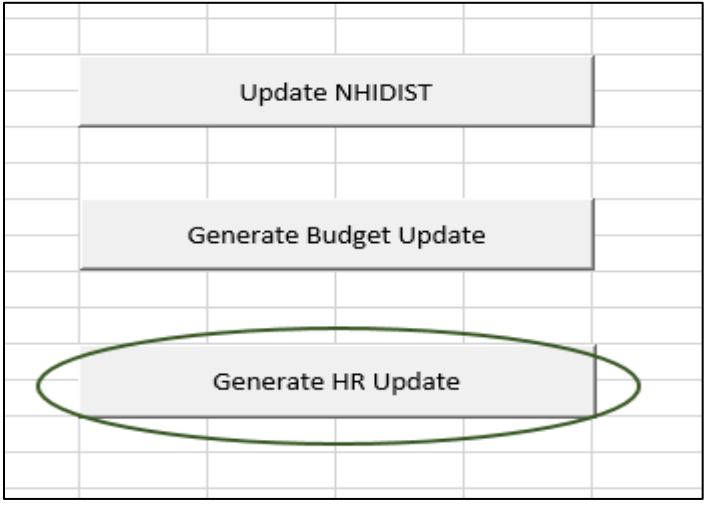

## Part III: The Redistribution Request

A payroll redistribution is a request submitted to the Payroll Department to move actual expenses from one FOAP to another. A redistribution request is necessary to make corrections to any amount identified in part II, steps 22-23 that cannot be corrected by adjusting the labor distribution for a faculty line. The redistribution request is the sixth tab in the Faculty Calculator Template titled "Part III-Redistribution Request".

Part III: Step-by-step Process for Completing the Redistribution Request

|      | Part III, Step 1: Provide Faculty Information     |                                      |  |  |  |  |  |
|------|---------------------------------------------------|--------------------------------------|--|--|--|--|--|
| Step | Task                                              | Why                                  |  |  |  |  |  |
| 1    | Complete identifying information only for faculty | Payroll will use this information to |  |  |  |  |  |
|      | needing corrections:                              | identify which faculty the           |  |  |  |  |  |
|      | • All information in this step has already been   | redistribution applies.              |  |  |  |  |  |
|      | added to the Calculator in Parts I & II.          |                                      |  |  |  |  |  |
|      | <ul> <li>Add 900# (Column B)</li> </ul>           |                                      |  |  |  |  |  |
|      | • Add last name (Column C)                        |                                      |  |  |  |  |  |
|      | • Add first name (Column D)                       |                                      |  |  |  |  |  |
|      | $\circ$ Add position # (Column E)                 |                                      |  |  |  |  |  |

|   | А      | В            | С                    | D          | E        | F |
|---|--------|--------------|----------------------|------------|----------|---|
| 1 | Payrol | l Redistribu | ition Reque          | st         |          |   |
| 2 | 0      |              |                      |            |          |   |
| 3 |        |              |                      |            |          |   |
| 4 |        |              | Employee Information |            |          |   |
|   |        |              |                      |            |          |   |
| 5 |        | 900#         | Last name            | First Name | Position |   |
| 6 |        | 900999999    | Smith                | Jame       | F001     |   |
| 7 |        | 900999999    | Smith                | Jame       | F001     |   |
| 8 |        |              |                      |            |          |   |

## Payroll <u>Redistribution with Part III</u>, Step 1 Complete

|      | Part III, Step 2: Pull Payroll F                     | Event Information                              |
|------|------------------------------------------------------|------------------------------------------------|
| Step | Task                                                 | Why                                            |
| 2    | Pull faculty payroll transactions for current fiscal | Payroll can only transfer actual payroll       |
|      | year in NHIDIST:                                     | transactions. This is similar to requesting an |
|      | • In top section of NHIDIST update the               | expense transfer, which must identify an       |
|      | following fields:                                    | actual expense with a vendor name,             |
|      | o COA: M                                             | document number, and amount. The Payroll       |
|      | $\circ$ From Date: 7/01/20XX                         | department needs to know the transaction       |
|      | <ul> <li>To Date: Today's date</li> </ul>            | information in order to process the transfer.  |
|      | <ul> <li>Categories: Select Expenses</li> </ul>      | That information is available through          |
|      | <ul> <li>Leave everything else blank</li> </ul>      | NHIDIST.                                       |
|      | $\circ$ Hit Ctrl + Page down to move to the          |                                                |
|      | next field                                           |                                                |
|      | • In bottom section of NHIDIST, update the           |                                                |
|      | following fields:                                    |                                                |
|      | $\circ$ ID: Add 900# for faculty that needs          |                                                |
|      | correction. Only include one 900#                    |                                                |
|      | at a time.                                           |                                                |
|      | • Tab over to the Account Field. Add                 |                                                |
|      | 61%. This will limit the query to                    |                                                |
|      | just salary amounts.                                 |                                                |
|      | o Hit F8                                             |                                                |
|      |                                                      |                                                |

| <u>\$</u>                         |                     |            |          | O        | racle Fusior | n Middlev | vare Forms S | ervices: Open > NHI                     | DIST           |
|-----------------------------------|---------------------|------------|----------|----------|--------------|-----------|--------------|-----------------------------------------|----------------|
| Eile Edit Options Block Item Be   | ecord Query Tools E | elp        |          |          |              |           |              |                                         |                |
| ∽                                 |                     |            |          |          |              |           |              |                                         |                |
| abor Distribution Data Inquiry Nł | HIDIST 8.7 (PROD)   | 0000000000 | 00000000 | 00000000 | 000000000    | 00000000  |              | 000000000000000000000000000000000000000 | 2000000000 🗹 × |
|                                   |                     |            |          |          |              |           |              |                                         |                |
| Finance Document Number:          | <b></b>             |            |          |          | Grant:       |           |              |                                         |                |
| COA:                              | M                   |            |          |          | Fund:        |           | •            |                                         |                |
| Index:                            | ▼                   |            |          |          | Orgn:        |           |              |                                         |                |
|                                   | Hierarchy Roll U    | qL         |          |          | Account:     |           |              |                                         |                |
| From Date:                        | 01-JUL-2018         |            |          |          | Program:     |           |              |                                         |                |
| To Date:                          | 04-SEP-2018         |            |          |          | Activity:    |           |              |                                         |                |
| Category:                         | Expenses            | T          |          |          | Location:    |           |              |                                         |                |
|                                   |                     |            |          |          |              |           |              |                                         |                |
|                                   |                     |            |          |          |              |           |              |                                         | Debit          |
| Class                             | Rule<br>Class Fund  | Oran       | Account  | Program  | Earnings     | Benefit   | Houre        | Amount                                  | OF             |
|                                   |                     | - Crgii    | 10/      | Trogram  | Code         |           | Tioura       | Anount                                  |                |
|                                   |                     |            | 170      |          |              |           |              |                                         |                |
|                                   |                     |            |          |          |              |           |              |                                         |                |
|                                   |                     |            |          |          |              |           |              |                                         | H              |

|      | Part III, Step 3-4: Identify Payroll Event to Transfer                                                                                                    |                                                                                                    |  |  |  |  |  |  |
|------|----------------------------------------------------------------------------------------------------|----------------------------------------------------------------------------------------------------|--|--|--|--|--|--|
| Step | Task                                                                                                    | Why                                                                                                    |  |  |  |  |  |  |
| 3    | <ul> <li>Identify payroll event to transfer:</li> <li>From the information pulled in NHIDIST: <ul> <li>Identify the fewest number of payroll events paid in the appropriate fund that are necessary to achieve the correction amount.</li> <li>If transferring <i>from</i> the masters, ID payroll events in the masters fund.</li> <li>If transferring <i>to</i> the master's program, ID payroll events in funds other than the masters fund (for example, the 1000 fund).</li> </ul> </li> </ul> | The data entry performed by the<br>Payroll department is reduced by<br>identifying the fewest number of<br>transfers needed to process the total |  |  |  |  |  |  |
| 4    | <ul> <li>Add payment information from NHIDIST to Payroll<br/>Even Information section of request:</li> <li>In NHIDIST, there is a section title Payroll Event<br/>that has four fields. The first field is the year, the<br/>second is the PR ID, the third is the pay period,<br/>and the fourth is the suffix. Refer to the table<br/>below showing how that information aligns with<br/>the request.</li> </ul>                                                                                  |                                                                                                    |  |  |  |  |  |  |

|   | Employee Information                                     |                                |               |                                                      |                       |      | Payroll Event Information |       |   |               |          |
|---|----------------------------------------------------------|--------------------------------|---------------|------------------------------------------------------|-----------------------|------|---------------------------|-------|---|---------------|----------|
|   | 900#                                                     | Last name                      | First Name    | ne Position                                          |                       | Year |                           | PR ID |   | Pay<br>period | Suffix   |
| 9 | 009999999                                                | Smith                          | Jame          | F001                                                 |                       | 2018 |                           | MX    |   | 7             | 0        |
| 9 | 009999999                                                | Smith                          | Jame          | F001                                                 | F001                  |      | 18                        | MX    |   | 8             | 0        |
| N | 🚝 Labor Di                                               | stribution Da                  | ata Inquiry N | HIDIST 8.7 (                                         | (PI                   | ROI  | ) :-:                     | ee e  |   |               | 21 (202) |
|   | Finance<br>COA:<br>Index:<br>From D<br>To Date<br>Catego | e Documer<br>ate:<br>e:<br>ry: | nt Number:    | M V<br>Hierard<br>01-JUL-20<br>05-SEP-20<br>Expenses | ][<br><b>ch</b><br>18 | y F  | oll U                     | lp    | ~ |               |          |
|   |                                                          |                                |               |                                                      |                       | -    | _                         | -     |   |               |          |
|   |                                                          |                                |               | Middle                                               |                       |      |                           | +     |   |               |          |
|   |                                                          | Fig                            | st Name       | Name                                                 |                       | Ev   | vent                      | `↓    |   |               | ↓ -      |
|   |                                                          | Cipriana                       |               | В                                                    |                       | 20   | 18                        | MX    | 7 | 0             |          |
|   |                                                          | Cipriana                       |               | В                                                    |                       | 20   | 18                        | MX    | 7 | 0             |          |
|   |                                                          | Cipriana                       |               | В                                                    |                       | 20   | 18                        | MX    | 8 | 0             |          |

Payroll <u>Redistribution with Part III, Step 4: Identifying Correct Payroll Information in NHIDIST</u>

|      | Part III, Step 5-6: Add Transfer Information                                                                                                    |                                                                                                    |  |  |  |  |  |  |  |
|------|----------------------------------------------------------------------------------------------------|----------------------------------------------------------------------------------------------------|--|--|--|--|--|--|--|
| Step | Task                                                                                                    | Why                                                                                                    |  |  |  |  |  |  |  |
| 5    | <ul> <li>Add transfer FOAP information to request:</li> <li>Add the appropriate fund, org, account, and program codes to the request.</li> <li>From FOAP (Columns M – P): <ul> <li><i>From</i> is the fund code that the expense is currently in, the expenses in this fund will be reduced.</li> </ul> </li> <li>To FOAP (Columns S – W): <ul> <li><i>To</i> is where the expense should be, the expenses in this fund will be increased.</li> </ul> </li> </ul> | Payroll needs to have information<br>about where the expense is coming<br>from and where it is moving to. |  |  |  |  |  |  |  |
| 6    | <ul> <li>Add transfer amount to request:</li> <li>The amount in Column W is the total transfer amount for that payroll event, not for the faculty line.</li> <li>If there are multiple payroll events for one faculty line, it may be helpful to add a subtotal to make sure the amount equals the correction needed.</li> </ul>                                                                                                    |                                                                                                    |  |  |  |  |  |  |  |

| Transfer Request            |                            |                                   |                          |                           |                 |        |                                                                                                    |       |             |           |   |
|-----------------------------|----------------------------|-----------------------------------|--------------------------|---------------------------|-----------------|--------|----------------------------------------------------------------------------------------------------|-------|-------------|-----------|---|
| From:                       | F                          | 0                                 | А                        | Р                         | To:             | F      | 0                                                                                                    | Α     | F           | Amount    |   |
| $\left( \right)$            | 1000                       | ED001                             | 6115                     | 1100                      |                 | 206541 | EDUCM                                                                                                    | 6115  | 1100        | 8,000.00  |   |
|                             | 1000                       | ED001                             | 6115                     | 1100                      |                 | 206541 | EDUCM                                                                                                    | 6115  | 1100        | 7,414.24  | 1 |
|                             |                            |                                   |                          |                           |                 |        |                                                                                                    | Tot   | al Transfer | 15,414.24 | / |
|                             |                            |                                   |                          |                           |                 |        |                                                                                                    |       |             |           |   |
| Step 5                      | : The                      | "From"                            | FOAP                     | is whe                    | ere             |        | Step 6: T                                                                                                    | he am | ount in ea  | ch row    |   |
| the ex<br>The ex<br>this F( | (pense<br>(pense<br>DAP ai | e is curr<br>e will bo<br>nd into | ently<br>e mov<br>the "T | booke<br>ed out<br>o" FO/ | d.<br>of<br>AP. |        | should equal the transfer amount<br>for that payroll event. There may be<br>multiple transfers for a faculty line,<br>it may be helpful to add a subtotal |       |             |           |   |

## Payroll Redistribution with Part III, Step 5-6 Complete

|      | Part III, Step 7-8: Submit to Payroll a                                                                                                    | nd Reconcile                                  |
|------|----------------------------------------------------------------------------------------------------|-----------------------------------------------|
| Step | Task                                                                                                    | Why                                           |
| 7    | <ul> <li>Submit the Payroll Redistribution tab to payroll for processing via email.</li> <li>Current contact information for the Payroll department are available on the Office of the Controller's web page.</li> </ul>              | Reconciling the faculty payments              |
| 8    | <ul> <li>Reconcile:</li> <li>Payroll will send an email once the transfer is done.</li> <li>Follow Part II, steps 16-23 to verify that there are no longer corrections showing in column AA of "Part II-Salary Calculator"</li> </ul> | ensures that the request was input correctly. |

# **Appendix A: Helpful Banner Forms**

# NBAJOBS – Employee Jobs Form

The Banner form NBAJOBS contains job detail information for faculty lines. Through this form, master's programs have access to the faculty position number, employee class, FTE, salary information, and job labor distribution.

|      | Accessing information in NBAJOBS                                                                                          |                                |  |  |  |  |  |  |  |
|------|----------------------------------------------------------------------------------------------------|--------------------------------|--|--|--|--|--|--|--|
| Step | Task                                                                                                    | Why                            |  |  |  |  |  |  |  |
| 1    | Enter the Faculty 900# in the ID Field                                                                                    | NBAJOBS provides access        |  |  |  |  |  |  |  |
|      | • If the 900# is unknown, click on the drop down arrow next                                                               | to most of the information     |  |  |  |  |  |  |  |
|      | to the field.                                                                                                    | necessary to accurately        |  |  |  |  |  |  |  |
|      | • Select List for Employee (POIDEN) from pop-up                                                                           | complete the Calculator. If    |  |  |  |  |  |  |  |
|      | • Enter Last Name and First Name (if the full last name or                                                                | the information in the         |  |  |  |  |  |  |  |
|      | first name are unknown, use % as a wildcard)                                                                              | Calculator does not reflect    |  |  |  |  |  |  |  |
|      | • Hit F8                                                                                                    | the most current data for that |  |  |  |  |  |  |  |
|      | Select the appropriate person from the list                                                                               | vill not work correctly        |  |  |  |  |  |  |  |
| 2    | Enter the faculty position number                                                                                         | will not work correctly.       |  |  |  |  |  |  |  |
|      | • If the position number is unknown, click on the drop-down                                                               |                                |  |  |  |  |  |  |  |
|      | arrow next to the position field.                                                                                         |                                |  |  |  |  |  |  |  |
|      | • Select List of Employee's Jobs (NBIJLST) from pop-up                                                                    |                                |  |  |  |  |  |  |  |
|      | • Select the appropriate job from the list                                                                                |                                |  |  |  |  |  |  |  |
|      | $\circ$ All main jobs have a suffix of 00                                                                                 |                                |  |  |  |  |  |  |  |
|      | • Click in the field next to the correct job and click the red                                                            |                                |  |  |  |  |  |  |  |
|      | highlighted page from the toolbar shown here:                                                                             |                                |  |  |  |  |  |  |  |
|      |                                                                                                    |                                |  |  |  |  |  |  |  |
| 3    | Enter today's date in the Query Date field                                                                                |                                |  |  |  |  |  |  |  |
| 4    | Control + Page Down to move to the next section                                                                           |                                |  |  |  |  |  |  |  |
| 5    | Job Detail tab:                                                                                                    |                                |  |  |  |  |  |  |  |
|      | • This tab includes salary, FTE, and Employee Class                                                                       |                                |  |  |  |  |  |  |  |
|      | information                                                                                                    |                                |  |  |  |  |  |  |  |
|      | • Historical information is accessed by clicking on the date                                                              |                                |  |  |  |  |  |  |  |
|      | field and arrowing up.                                                                                                    |                                |  |  |  |  |  |  |  |
| 6    | Job Labor Distribution tab:                                                                                               |                                |  |  |  |  |  |  |  |
|      | • This tab shows the current labor distribution split between                                                             |                                |  |  |  |  |  |  |  |
|      | FUAPS.                                                                                                    |                                |  |  |  |  |  |  |  |
|      | • verify that the split shown is the most current by clicking                                                             |                                |  |  |  |  |  |  |  |
|      | Solart View Labor Distribution Effective Dates                                                                            |                                |  |  |  |  |  |  |  |
|      | <ul> <li>Select view Labor Distribution Effective Dates</li> <li>Select the most summent date and alight enter</li> </ul> |                                |  |  |  |  |  |  |  |
|      | • Select the most current date and click enter                                                                            |                                |  |  |  |  |  |  |  |

## NHIDIST – Labor Distribution Date Inquiry Form

NHIDIST provides query access to all actual payroll expense data. The form can provide earnings, including fringe benefits, data for each employee by FOAPAL elements, data rates, and earning categories.

| Accessing information in NHIDIST |                                                                                                    |                                                                                                    |  |  |  |  |  |  |
|----------------------------------|----------------------------------------------------------------------------------------------------|----------------------------------------------------------------------------------------------------|--|--|--|--|--|--|
| Step                             | Task                                                                                                    | Why                                                                                                    |  |  |  |  |  |  |
| 1                                | <ul> <li>Enter the required information in the key block field (field at top of form):</li> <li>Finance Document Number: This is a document number beginning with F. Does not need to be included.</li> <li>COA: Use M.</li> <li>Index: leave blank</li> <li>Hierarchy Roll up: should not be checked</li> <li>From and To dates: Enter in the desired date range</li> <li>Category: Usually expenses, which pulls actual payments. Can also select budget, which will pull base budget information that has posted through NBAPBUD. Not all positions are budgeted through NBAPBUD.</li> <li>FOAPAL: For the masters calculator, only include the Master's program auxiliary fund. Leave other fields blank</li> <li>Control + Page Down</li> </ul> | The actual salary paid in the<br>master's program fund is<br>used by the Calculator to<br>determine the amount that is<br>remaining to be paid. If the<br>actual payment information<br>is not correct, the Calculator<br>will not provide accurate<br>information. |  |  |  |  |  |  |
| 2                                | <ul> <li>Data block field:</li> <li>Information can be queried using any of the fields in this section.</li> <li>For the Master's calculator, scroll to the right until the Activity field is showing.</li> <li>Click in the Activity field and type "61%" <ul> <li>This will limit the data pulled to salary only and will exclude any fringe.</li> </ul> </li> <li>Hit F8</li> </ul>                                                                                                    |                                                                                                    |  |  |  |  |  |  |
| 3                                | <ul> <li>To extract data from NHIDIST:</li> <li>Click Help in the Task Bar</li> <li>Select Extract Data No Key</li> <li>Click Open in the pop-up</li> </ul>                                                                                                    |                                                                                                    |  |  |  |  |  |  |